Go to the admission website of Kerala Agricultural University https://admissions.kau.in

Then the home page of admission website will be displayed as shown below

| Kerala Agricult<br>همه منطقه سطوره | ural University                                                                                      | ONLINE ADMISSION PORTAL<br>Home & Contact Us +)Register 🔒 Login                                                                                                |
|------------------------------------|----------------------------------------------------------------------------------------------------|----------------------------------------------------------------------------------------------------|
| online application is 22.11.2021   | PG Diploma Admission 2020 - Entrance                                                                 | Examination on 10.11.2021 Diploma Ad                                                                                                    |
| # Home                             | <b>A</b>                                                                                             | 0                                                                                                    |
| 13 Pre-requisites                  | <u>48</u>                                                                                            | ••                                                                                                    |
| 🖼 Read Photo guidelines            | If you are a new user?<br>Candidate Registration<br>If you are a new user for applying KAU admission | If already registered?<br>Candidate Login<br>If you have registered already, please Login here<br>using your Register Number and Password.<br>Forgot Password? |
| How to Apply                       |                                                                                                    |                                                                                                    |
| • Payment Receipt - Help           | 2021,Please register here. E-mail ID or mobile<br>number is mandatory for doing registration         |                                                                                                    |
| Prospectus New!                    | number to managery for doing region buon.                                                            |                                                                                                    |
| A Notification (New!)              |                                                                                                    |                                                                                                    |
| 원 Hall Ticket                      |                                                                                                    |                                                                                                    |
| 📽 Help Desk                        |                                                                                                    |                                                                                                    |
| i <b>≣</b> Ranklist                |                                                                                                    |                                                                                                    |
| ≣ ICAR/JNU/Lakshadweep             |                                                                                                    |                                                                                                    |
| 4) Announcement (New!)             |                                                                                                    |                                                                                                    |

If you are already registered click on **Candidate login** then the candidates login page will be displayed as shown below. In this page candidates have to enter Register number, password, course to which candidate wants to apply and captcha code. After entering the details click on **Login** 

| (Arala Ad                 | ala Agricultural University |                                | ADMISSION  | PORTAL     |             |         |
|---------------------------|-----------------------------|--------------------------------|------------|------------|-------------|---------|
| Central Age               | സർവ്വകലാശാല<br>സർവ്വകലാശാല  |                                | ŧ Home     | Contact Us | +)Register  | 🔒 Login |
| Your Status: Registration | Login Fill Application      | Final Submission               | Print A    | oplication | Received By | KAU     |
|                           | Cano                        | lidate Login                   |            |            |             |         |
|                           |                             |                                |            |            |             |         |
|                           | Register No :               |                                |            |            |             |         |
|                           | Password :                  |                                |            |            |             |         |
|                           | Apply For :                 |                                |            |            |             |         |
|                           | Арру гог.                   | /I.Sc. (Ag.) / M Sc. (Hort.) - | - PGAG     | *          |             |         |
|                           | Enter the below code        |                                |            |            |             |         |
|                           | 171673 🞅                    | 71673                          |            |            |             |         |
|                           | I I Manager and             | Login                          |            |            |             |         |
|                           | New Candidate?              | Forgot                         | your passw | rord ?     |             |         |

After successful login candidates home page will shwon as below. Click on Fill Up Application

|                       | Kerala Ag                            | ricultura                      | al University                                | 41 Hai                                    |                                     |                               |
|-----------------------|--------------------------------------|--------------------------------|----------------------------------------------|-------------------------------------------|-------------------------------------|-------------------------------|
| als                   | കേരള കാർഷിക                          | സർവ്വകലാശ                      | 9 <b>9</b> 1                                 |                                           |                                     |                               |
| Your Status:          | Registration                         | Login                          | Fill Application                             | Final Submission                          | Print Application                   | Received By KAU               |
|                       |                                      |                                | Cand                                         | idate Home                                |                                     |                               |
|                       |                                      |                                |                                              |                                           |                                     |                               |
| M.Sc. (Ag             | r.) / M Sc. (Hort.)                  |                                |                                              | TES                                       | Welc<br>TER (KAU211201)             | come,                         |
|                       |                                      |                                |                                              | Last                                      | visit on 2021-11-09 12:             | 11:36 IP: 192.168.167.66      |
|                       | F                                    | ill-Up Applicati               | on                                           |                                           | View Your Applicati                 | ion                           |
|                       | Pri                                  | nt Your Applica                | ition                                        |                                           | Change Your Passw                   | rord                          |
|                       | Onl                                  | ine Payment Re                 | ceipt                                        |                                           | Memo Card                           |                               |
|                       |                                      | Hall Ticket                    |                                              |                                           | Interview Memo                      |                               |
| 1 Click               | Online Payment                       | Receipt butto                  | Steps for generati                           | ng Online Payment Re                      | ceipt.<br>My inside the application | 0.0                           |
| 2. Click<br>3. Selec  | the Checkbox ar<br>t Reprint Remitta | nd Click Proce<br>ance Form or | eed on the State Ban<br>Payment History from | k Collect page.<br>n State Bank Collect n | nenu just below SBI lo              | on.<br>ogo on the page shown. |
| 4. Select<br>and prov | t any of the two<br>vide details.    | options Selec                  | t a date range to viev                       | v details of previous pa                  | ayments or Enter the I              | INB Reference Number          |
| 5. VIEW               | and i fint i dyffie                  | ant i veceipt - r              | loip.                                        |                                           |                                     |                               |

In this page candidates have to fill up Programme details, Personal details, Reservation Category, Contact Details, Education Details, Experience / Sponsorship details, Payment Details, Details of ICAR PG Entrance Examination, Preference and Declaration.

### **Programme details**

|              | Kerala Ag<br>കേരള കാർഷിക | ricultu<br>സർവ്വകലാ | ral University   | # Hon            | ONI<br>se & Contact Us | INE ADMISSIO | の PORTAL<br>の Logout |
|--------------|--------------------------|---------------------|------------------|------------------|------------------------|--------------|----------------------|
| Your Status: | Registration             | Login               | Fill Application | Final Submission | Print Application      | Received E   | By KAU               |
| APPLI        | CATION FO                | DR ADN              | ISSION TO M.     | Sc. (Ag.) / M S  | c. (Hort.) FO          | R THE YEAR   | 2021                 |
| Prog         | ramme Details            |                     |                  |                  |                        |              |                      |
|              |                          |                     |                  |                  |                        |              |                      |
| A            | dmission Year.*          |                     | 2021             |                  |                        |              |                      |

# Personal details

In this section candidate have to fill up personal details and click on Save button

| SSLC/matriculation Certificate: *                         | TEST E R            |   |  |  |
|-----------------------------------------------------------|---------------------|---|--|--|
| 2. Gender:*                                               | Male                | ~ |  |  |
| 3. Date of Birth:<br>(Attach Self Atteated Copy of Proof) | 11/11/1995 Age: 25  |   |  |  |
| 4. Place of birth/domicile:*                              | THRISSUR            |   |  |  |
| 5. Citizenship:*                                          | Indian              | ~ |  |  |
| 6. Nativity: *<br>(Attach Certificate of Proof)           | Keralite            | ~ |  |  |
| 7. State of Permanent Residence:*                         | Kerala              | ~ |  |  |
| 8. Mother Tongue:*                                        | MALAYALAM           |   |  |  |
| 9. Details of Parents/Guardian:*                          |                     |   |  |  |
| (i) Name of Father:*                                      | NAME                |   |  |  |
| (ii) Name of Mother.*                                     | NAME                |   |  |  |
| (iii) Name of Guardian.*                                  | NAME                |   |  |  |
| (iv) Relationship with Guardian.*                         | FATHER              |   |  |  |
| 10. Religion:*                                            | Hindu V Caste:* OBC |   |  |  |
| 1. Permanent Address:*                                    |                     |   |  |  |
| House / Flat / Building (No/Name)*                        | HOUSE NAME          |   |  |  |
| Street / Locality / Area*                                 | STREET              |   |  |  |
| City / Town / Post Office*                                | MANNUTHY            |   |  |  |
| District*                                                 | THRISSUR            |   |  |  |
| State*                                                    | KERALA              |   |  |  |
| PIN Code *                                                | 680651              |   |  |  |

# **Reservation Category**

Candidates community and reservation details have to fill up in this section and click the save button

| reservator                            |                                                    |                             |
|---------------------------------------|----------------------------------------------------|-----------------------------|
| Differently Abled ? *                 | NO O YES                                           |                             |
| BC Candidates of Kerala should select | t Socially and Educationally Backward Classes in t | the Category list for claim |
| servation                             |                                                    |                             |
|                                       |                                                    |                             |
| C7 Select Category: *                 | General                                            | ~                           |
|                                       |                                                    |                             |
| >> Select Community: *                |                                                    |                             |
| Select Community: *                   | Not Applicable                                     | ~                           |

#### **Contact Details**

Contact details of the candidate have to be filled up similar to the following document and click on **Save** button

| 13. Address for Communication: *               | Same as above     |
|------------------------------------------------|-------------------|
| House / Flat / Building (No/Name)*             | HOUSE NAME:       |
| Street / Locality / Area*                      | STREET            |
| City / Town / Post Office*                     | MANNUTHY          |
| District*                                      | THRISSUR          |
| State*                                         | KERALA            |
| PIN Code :*                                    | 680651            |
| 14. Contact Telephone Number:                  | STD/ISD: Tele No: |
| 15. Mobile Number: *                           | 9446424849        |
| 16, Telephone Number in India (if applicable): | STD/ISD: Tele No: |
| 17. Email Address: *                           | ajith.cs@kau.in   |

### **Education Details**

Candidate is required to fill the details of their academic qualification in the boxes provided for Name of degree, University/Board, Year of Passing, Marks/OGPA, , Remarks if any. Sample data is entered in the below picture for reference purpose. After filling details click **Save** button

| Name of degree *      | B SC (HONS) ACRICULTURE            |  |  |  |
|-----------------------|------------------------------------|--|--|--|
|                       | B.SC. (NONS.) AGNICULIUNE          |  |  |  |
| University/Board *    | KERALA AGRICULTURAL UNIVERSITY     |  |  |  |
| College/Institution * | COLLEGE OF AGRICULTURAL, VELLAYANI |  |  |  |
| Year of Passing *     | 2020                               |  |  |  |
| Marks/OGPA            | Maximum* 10 Secured * 8            |  |  |  |
| Remarks if any        |                                    |  |  |  |
|                       |                                    |  |  |  |
|                       | Save                               |  |  |  |

#### **Experience / Sponsorship details**

- Whether employed or not? : Candidate can select "Yes" or "No" from the options if he/she employed and has experience. If employed, following details are to be furnished by the candidate otherwise these fields will not be shown.
  - 1. Post Held : Enter name of post he/she has held in the current/last employment.
  - 2. Designation : Enter designation of the candidate's employment.
  - 3. Institution : Enter the name of institution on which the candidate is currently/last employed.
  - 4. Period of service : Enter the period of service in years and months with number of years in box for year and number of months in box for months.
- Whether sponsored or not? : Candidate has to specify whether he/she is seeking admission under sponsorship. Candidate can select either "Yes" or "No" from the options. Candidate has to specify the category of sponsorship if he/she selects "Yes".
- **Publication** : Candidate is presented with four options "Popular Article / Abstract / Poster Paper", "Full Paper in Symposium / Seminar / Research Note", "Research Paper in Referred Journals / Book / Book Chapters" and "Nil". He/She can select any or all of the three options if he/she has successfully completed/published any work on these. Otherwise candidate can select "Nil". It is a mandatory field.
- Sports/ Games/ Art : Candidate can select "Representing the University", "Representing the State" or "Representing the Nation" if he/she represented University, State or Nation in any of Sports, Games or Arts activities. Otherwise candidate can select "Nil". It is a mandatory field.
- After filling click **Save** button

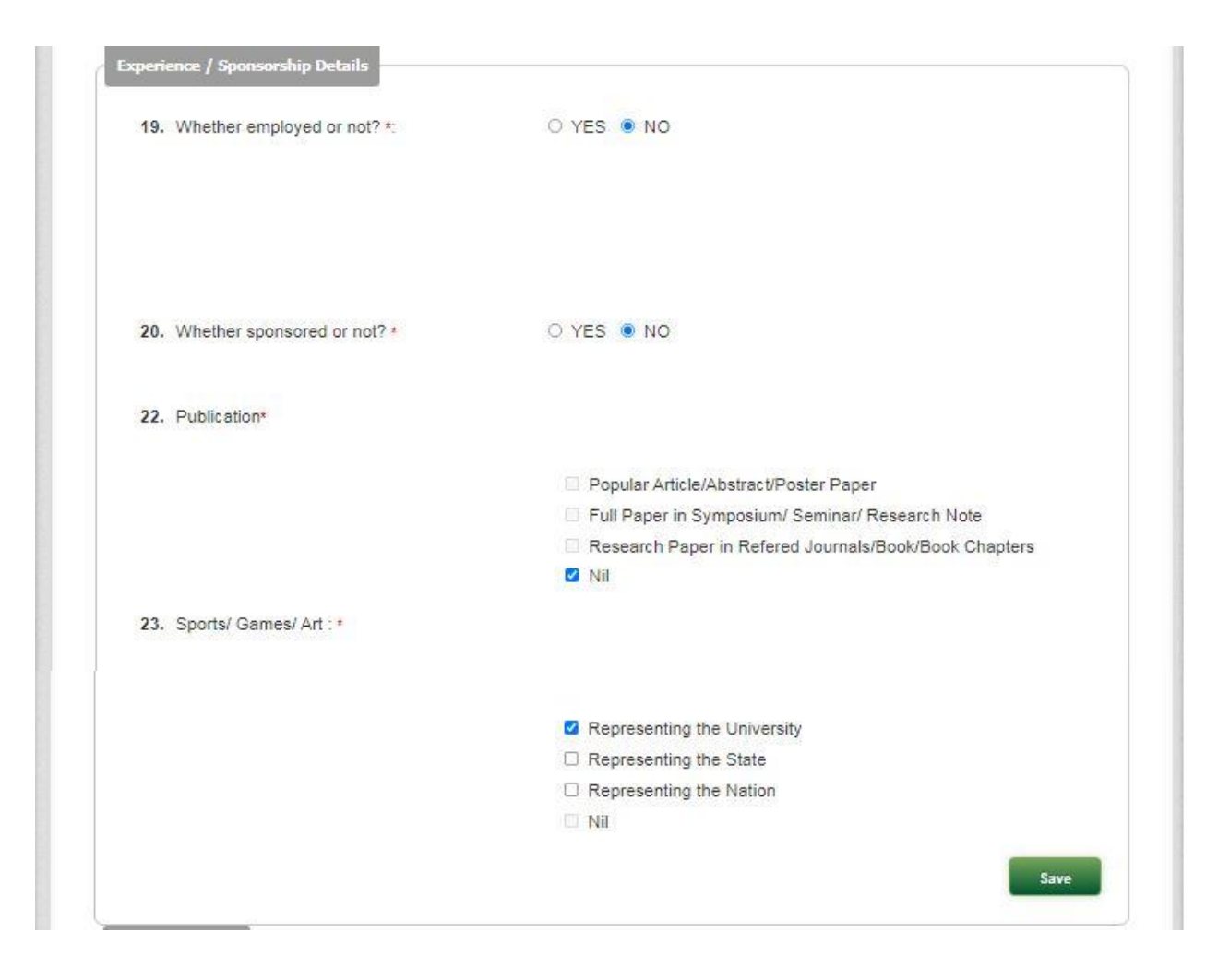

#### **Payment Details**

Select the Online Payment (State Bank Collect) and then click on click here for online payment

| 0                                                 | nline Payment (State Bank Collect)                                                                                                    |                   |
|---------------------------------------------------|----------------------------------------------------------------------------------------------------|-------------------|
|                                                   |                                                                                                    |                   |
| SC/ST of<br>should set<br>making pa<br>Click here | Kerala candidates should select M.Sc. / M.Tech SC/ST of Kerala category and c<br>lect M.Sc. / M.Tech General category after clicking the link below in the banks p<br>ayment.<br>e for Online Payment | others<br>age for |
| Please no                                         | te your Application No : PGAG210005 for making payment.                                                                                                    | _                 |
| Please no<br>Online Pa                            | ite your Application No : PGAG210005 for making payment.                                                                                                    |                   |
| Please no<br>Online Pa                            | ote your Application No : PGAG210005 for making payment.                                                                                                    |                   |

After clicking **click here for online payment** the page will redirected to the State Bank Collect home page. Read the terms and conditions and accept the terms and conditions by clicking the check box and click on **proceed**.

| <b>9</b> SBI                                                                                                    | State Bank Collect                                                                                                    |
|----------------------------------------------------------------------------------------------------|----------------------------------------------------------------------------------------------------|
| Products & Services Know More                                                                                                    | हिंदी                                                                                                    |
| DISCLAIMER CLAUSE                                                                                                    | STATE BANK COLLECT<br>A MULTI-MODAL PAYMENT PORTAL                                                                                                    |
| Terms Used                                                                                                    |                                                                                                    |
| Sorporate Customer: Firm/Company/Institution (F/C/I) collecting payment from their beneficiaries.                                                                                                    |                                                                                                    |
| > User: The beneficiary making a payment to F/C/I for the services/goods availed.                                                                                                    |                                                                                                    |
| Bank shall not be responsible, in any way, for the quality or merchantability of any product/merchandise or any of the<br>Customer. Any disputes regarding the same or delivery of the Service or otherwise will be settled between Corporate<br>request for refund by the User on any grounds whatsoever should be taken up directly with the Corporate Customer | e services related thereto, whatsoever, offered to the User by the Corporate<br>e Customer and the User and Bank shall not be a party to any such dispute. Any<br>and the Bank will not be concerned with such a request. |
| » Bank takes no responsibility in respect of the services provided and User shall not be entitled to make any claim aga                                                                                                    | ainst the Bank for deficiency in the services provided by the Corporate Customer.                                                                                                    |
| > The User shall not publish, display, upload or transmit any information prohibited under Rule 3(2) of the Information                                                                                                    | Technology (Intermediaries guidelines) Rules, 2011.                                                                                                    |
| In case of non-compliance of the terms and conditions of usage by the User, the Bank has the right to immediately to<br>Bank and remove the non-compliant information.                                                                                                    | erminate the access or usage rights of the User to the computer resource of the                                                                                                    |
| I have read and accepted the terms and conditions stated above.                                                                                                    |                                                                                                    |
| (Click Check Box to proceed for payment.) Proceed                                                                                                    |                                                                                                    |

State Bank of India

After clicking **proceed** the following page will shown. In this page for PG fee payment SC/ST of Kerala candidates should select M.Sc. / M.Tech. - SC/ST of Kerala category and others should select M.Sc. / M.Tech. - General category. Similarly in Ph.D fee payment SC/ST of Kerala candidates should select Ph.D - SC/ST of Kerala category and others should select Ph.D - General category

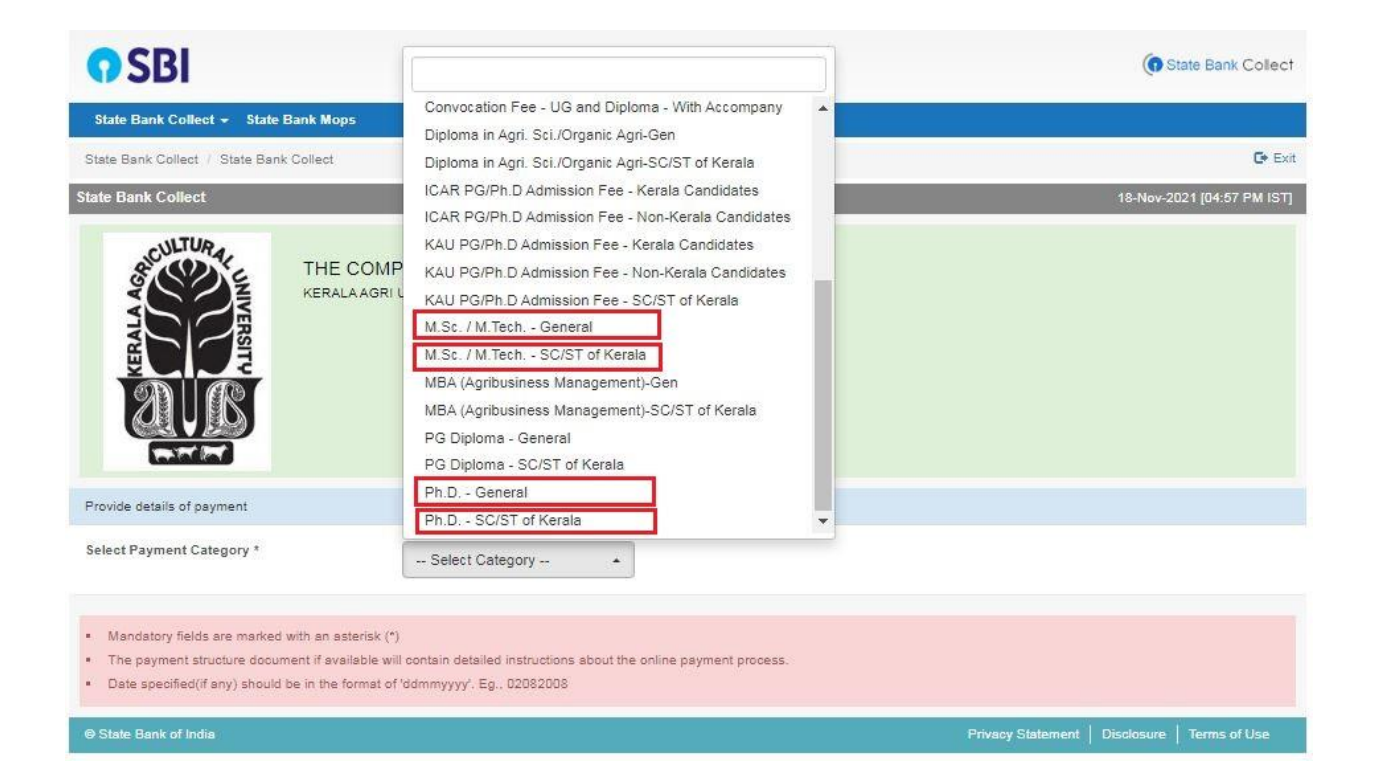

The payment page similar to following will shown after selecting the respective fee payment method

| <b>O</b> SBI                                                                                                    |                                                                                                    |                                                                                              | State Bank Collect                            |
|----------------------------------------------------------------------------------------------------|----------------------------------------------------------------------------------------------------|----------------------------------------------------------------------------------------------|-----------------------------------------------|
| State Bank Collect - State Bank Mops                                                                                                    |                                                                                                    |                                                                                              |                                               |
| State Bank Collect / State Bank Collect                                                                                                    |                                                                                                    |                                                                                              | C• Exit                                       |
| State Bank Collect                                                                                                    |                                                                                                    |                                                                                              | 18-Nov-2021 [04:14 PM IST]                    |
| THE C                                                                                                    | COMPTROLLER KAU<br>AAGRI UNIVERSITY, , THRISSUR-6                                                                                | 180856                                                                                       |                                               |
| Provide details of payment                                                                                                    |                                                                                                    |                                                                                              |                                               |
| Select Payment Category *<br>Name of Candidate *<br>Date of Birth of Candidate *                                                                                                    | ICAR PG/Ph.D Admission Fi                                                                                                    | <ul> <li>✓</li> <li>✓</li> <li>✓</li> </ul>                                                  |                                               |
| Candidate Mobile No *<br>Candidate e-mail *                                                                                                    | 9876543210<br>name@gmail.com                                                                                                    |                                                                                              |                                               |
| Admission Fee *                                                                                                    | 800                                                                                                    | Fixed:Rs.800                                                                                 |                                               |
| Tuition Fee *                                                                                                    | 380                                                                                                    | Fixed:Rs.380                                                                                 |                                               |
| Remarks                                                                                                    | 3                                                                                                    | ,                                                                                            |                                               |
| Please enter your Name, Date of Birth (For F<br>This is required to reprint your e-receipt / rem                                                                                                    | Personal Banking) / Incorporation<br>ittance(PAP) form, if the need arises                                                       | (For Corporate Banking) & Mobile Number.<br>5.                                               |                                               |
| Name *                                                                                                    | Name                                                                                                    |                                                                                              |                                               |
| Date Of Birth / Incorporation *                                                                                                    | 11/11/1995                                                                                                    |                                                                                              |                                               |
| Mobile Number *                                                                                                    | 9876543210                                                                                                    |                                                                                              |                                               |
| Email Id                                                                                                    | name@gmail.com                                                                                                    |                                                                                              |                                               |
| Enter the text as shown in the image *                                                                                                    | 778BQ                                                                                                    | 77BBC                                                                                        |                                               |
|                                                                                                    |                                                                                                    | Submit Reset Back                                                                            |                                               |
| <ul> <li>Mandatory fields are marked with an aste</li> <li>The payment structure document if avails</li> <li>Date specified(if any) should be in the for</li> <li>For Amount fields, only numbers are allow</li> </ul> | risk (*)<br>ible will contain detailed instructions<br>mat of 'ddmmyyyy'. Eg., 02082008<br>wed and for free text fields (mandato | about the online payment process.<br>rry), following special characters are allowed: . / @ & |                                               |
| State Bank of India                                                                                                    |                                                                                                    |                                                                                              | Privacy Statement   Disclosure   Terms of Use |

## **Details of ICAR PG Entrance Examination**

After making payment and entering details of payment made in the above section, candidate have to enter the details of ICAR PG Entrance examination (Registration/Application No., Major Subject, Result published or not, Secured score/Mark)

| P Registration / Application No. * |            |   |
|------------------------------------|------------|---|
| L'> Major Subject*                 | Agronomy   | ~ |
| C Result Published ?*              | O NO . YES |   |
| 🖒 Secured Score / Mark *           |            |   |

#### Preference

candidate is required to provide his/her preference.

| Agronomy | 0                                           |                                                |                                               |
|----------|---------------------------------------------|------------------------------------------------|-----------------------------------------------|
| For      | First Option College of Agriculture, Vellay | Second Option College of Agriculture, Vellar 🗸 | Third Option<br>College of Agriculture, Padar |

#### Declaration

Candidate is requested to read the statements below the box "I Agree". Tick the box near "I Agree" if the candidate agrees with the statements given. Click on Final Submission button for submission of the application after putting tick on "I Agree". A confirmation email will be sent to candidate's registered email about the programme he/she has applied.

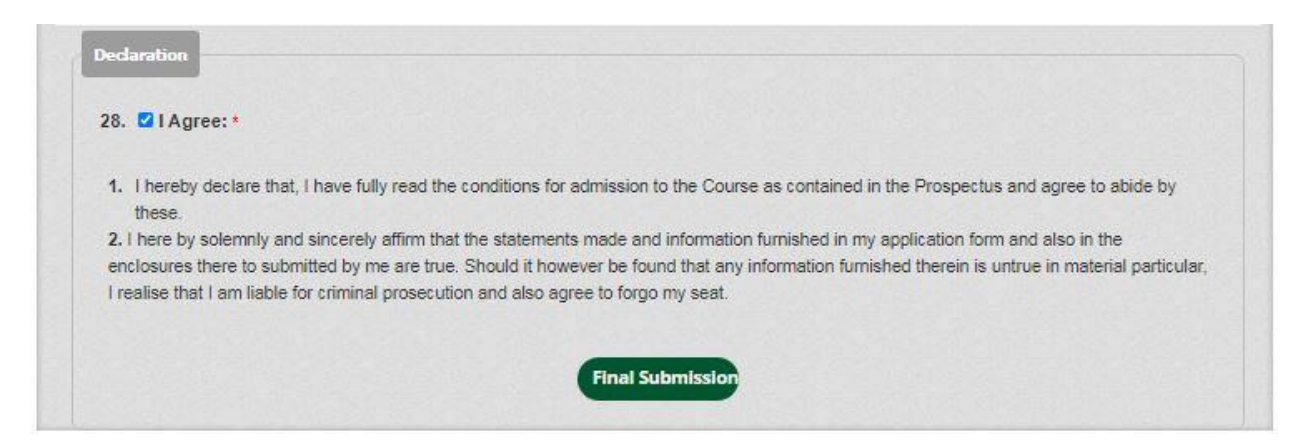

After final submission candidate's home page will be shown with Print Your Application, Online Payment Receipt and Upload Documents buttons enabled.

|                                                                                                    |                                                                                                    | TEST E R (KAU210005)                                                                                                    |
|----------------------------------------------------------------------------------------------------|----------------------------------------------------------------------------------------------------|----------------------------------------------------------------------------------------------------|
| Status : Hardcopy Receive                                                                                                    | ed at KAU & Verification Pending                                                                                                    | Last visit on 2021-05-11 15:00:11 IP: 192.168.30.2                                                                                                    |
| A                                                                                                    | pplication Submitted                                                                                                    | View Your Application                                                                                                    |
| Pi                                                                                                    | rint Your Application                                                                                                    | Change Your Password                                                                                                    |
| On                                                                                                    | line Payment Receipt                                                                                                    | Memo Card                                                                                                    |
|                                                                                                    | Hall Ticket                                                                                                    | Interview Memo                                                                                                    |
|                                                                                                    | Upload Documents                                                                                                    |                                                                                                    |
| Click the button and                                                                                                    | d Scroll down to see the upload section                                                                                                    |                                                                                                    |
|                                                                                                    |                                                                                                    |                                                                                                    |
|                                                                                                    |                                                                                                    |                                                                                                    |
|                                                                                                    | Steps for generating Online                                                                                                    | Payment Receipt.                                                                                                    |
| 1 Click Online Dayment                                                                                                    | Steps for generating Online                                                                                                    | Payment Receipt.                                                                                                    |
| 1. Click Online Payment                                                                                                    | Steps for generating Online<br>t Receipt button (after Final Submission) or c                                                                                                    | Payment Receipt.<br>lick on the link inside the application.                                                                                                    |
| 1. Click Online Payment<br>2. Click the Checkbox a                                                                                                    | Steps for generating Online<br>t Receipt button (after Final Submission) or c<br>nd Click Proceed on the State Bank Collect                                                                                                    | Payment Receipt.<br>lick on the link inside the application.<br>page.                                                                                                    |
| <ol> <li>Click Online Payment</li> <li>Click the Checkbox a</li> <li>Select Reprint Remitt</li> </ol>                                                                                                    | Steps for generating Online<br>t Receipt button (after Final Submission) or c<br>ind Click Proceed on the State Bank Collect<br>tance Form or Payment History from State B                                                                                                    | Payment Receipt.<br>lick on the link inside the application.<br>page.<br>ank Collect menu just below SBI logo on the page shown                                                                                                    |
| 1. Click Online Payment<br>2. Click the Checkbox a<br>3. Select Reprint Remitt<br>4. Select any of the two                                                                                                    | Steps for generating Online<br>t Receipt button (after Final Submission) or o<br>nd Click Proceed on the State Bank Collect<br>ance Form or Payment History from State B<br>options Select a date range to view details o                                                                                                    | Payment Receipt.<br>lick on the link inside the application.<br>bage.<br>ank Collect menu just below SBI logo on the page shown<br>if previous payments or Enter the INB Reference Number                                                                                                    |
| <ol> <li>Click Online Payment</li> <li>Click the Checkbox a</li> <li>Select Reprint Remitt</li> <li>Select any of the two<br/>and provide details</li> </ol>                                                                                                    | Steps for generating Online<br>t Receipt button (after Final Submission) or o<br>nd Click Proceed on the State Bank Collect<br>ance Form or Payment History from State B<br>options Select a date range to view details o                                                                                                    | Payment Receipt.<br>lick on the link inside the application.<br>bage.<br>ank Collect menu just below SBI logo on the page shown<br>if previous payments or Enter the INB Reference Number                                                                                                    |
| <ol> <li>Click Online Payment</li> <li>Click the Checkbox a</li> <li>Select Reprint Remitt</li> <li>Select any of the two<br/>and provide details.</li> <li>View and Print Payment</li> </ol>                                                                                                    | Steps for generating Online<br>t Receipt button (after Final Submission) or o<br>nd Click Proceed on the State Bank Collect<br>tance Form or Payment History from State B<br>options Select a date range to view details o                                                                                                    | Payment Receipt.<br>lick on the link inside the application.<br>bage.<br>ank Collect menu just below SBI logo on the page shown<br>f previous payments or Enter the INB Reference Number                                                                                                    |
| <ol> <li>Click Online Payment</li> <li>Click the Checkbox a</li> <li>Select Reprint Remitt</li> <li>Select any of the two<br/>and provide details.</li> <li>View and Print Payment</li> </ol>                                                                                                    | Steps for generating Online<br>t Receipt button (after Final Submission) or o<br>nd Click Proceed on the State Bank Collect<br>tance Form or Payment History from State B<br>options Select a date range to view details o<br>ent Receipt - Help                                                                                                    | Payment Receipt.<br>lick on the link inside the application.<br>bage.<br>ank Collect menu just below SBI logo on the page shown<br>f previous payments or Enter the INB Reference Number                                                                                                    |
| <ol> <li>Click Online Payment</li> <li>Click the Checkbox a</li> <li>Select Reprint Remitt</li> <li>Select any of the two<br/>and provide details.</li> <li>View and Print Payment</li> </ol>                                                                                                    | Steps for generating Online<br>t Receipt button (after Final Submission) or o<br>ind Click Proceed on the State Bank Collect<br>ance Form or Payment History from State B<br>options Select a date range to view details o<br>ent Receipt - Help                                                                                                    | Payment Receipt.<br>lick on the link inside the application.<br>bage.<br>ank Collect menu just below SBI logo on the page shown<br>if previous payments or Enter the INB Reference Number                                                                                                    |
| <ol> <li>Click Online Payment</li> <li>Click the Checkbox a</li> <li>Select Reprint Remitt</li> <li>Select any of the two<br/>and provide details.</li> <li>View and Print Payment</li> </ol>                                                                                                    | Steps for generating Online<br>t Receipt button (after Final Submission) or o<br>ind Click Proceed on the State Bank Collect<br>tance Form or Payment History from State B<br>options Select a date range to view details o<br>ent Receipt - Help                                                                                                    | Payment Receipt.<br>lick on the link inside the application.<br>oage.<br>ank Collect menu just below SBI logo on the page shown<br>if previous payments or Enter the INB Reference Number                                                                                                    |
| 1. Click Online Payment     2. Click the Checkbox a     3. Select Reprint Remitt     4. Select any of the two     and provide details.     5. View and Print Payment     re Payment Receipt     munity Certificate                                                                                                    | Steps for generating Online<br>t Receipt button (after Final Submission) or or<br>ind Click Proceed on the State Bank Collect<br>tance Form or Payment History from State B<br>options Select a date range to view details of<br>ent Receipt - Help                                                                                                    | Payment Receipt.<br>lick on the link inside the application.<br>oage.<br>ank Collect menu just below SBI logo on the page shown<br>if previous payments or Enter the INB Reference Number<br>DELETE<br>DELETE                                                                                                    |
| 1. Click Online Paymen     2. Click the Checkbox a     3. Select Reprint Remitt     4. Select any of the two     and provide details.     5. View and Print Payme e Payment Receipt munity Certificate cal Certificate Physically Challenged candidates)                                                                                                    | Steps for generating Online<br>t Receipt button (after Final Submission) or or<br>and Click Proceed on the State Bank Collect<br>tance Form or Payment History from State B<br>options Select a date range to view details of<br>ent Receipt - Help<br>fee_doc.pdf                                                                                                    | Payment Receipt.<br>lick on the link inside the application.<br>bage.<br>ank Collect menu just below SBI logo on the page shown<br>if previous payments or Enter the INB Reference Number<br>DELETE<br>DELETE<br>DELETE<br>DELETE                                                                                                    |
| 1. Click Online Paymen     2. Click the Checkbox a     3. Select Reprint Remitt     4. Select any of the two     and provide details.     5. View and Print Payme e Payment Receipt munity Certificate Physically Challenged candidates) ee Mark List / Transcript                                                                                                    | Steps for generating Online<br>t Receipt button (after Final Submission) or or<br>nd Click Proceed on the State Bank Collect<br>tance Form or Payment History from State B<br>options Select a date range to view details or<br>ent Receipt - Help<br>fee_doc.pdf                                                                                                    | Payment Receipt.<br>lick on the link inside the application.<br>bage.<br>ank Collect menu just below SBI logo on the page shown<br>if previous payments or Enter the INB Reference Number<br>DELETE<br>DELETE<br>DELETE<br>DELETE<br>DELETE                                                                                                    |
| 1. Click Online Paymen<br>2. Click the Checkbox a<br>3. Select Reprint Remitt<br>4. Select any of the two<br>and provide details.<br>5. View and Print Payment<br>re Payment Receipt<br>munity Certificate<br>cal Certificate<br>Physically Challenged candidates)<br>ee Mark List / Transcript<br>ee Cartificate / Provisional Degree<br>ficate                                                                                                    | Steps for generating Online<br>t Receipt button (after Final Submission) or or<br>ind Click Proceed on the State Bank Collect<br>tance Form or Payment History from State B<br>options Select a date range to view details or<br>ent Receipt - Help<br>fee_doc.pdf                                                                                                    | Payment Receipt.<br>lick on the link inside the application.<br>page.<br>ank Collect menu just below SBI logo on the page shown<br>if previous payments or Enter the INB Reference Number<br>DELETE<br>DELETE<br>DELETE<br>DELETE<br>DELETE<br>DELETE<br>DELETE                                                                                                    |
| 1. Click Online Paymenn     2. Click the Checkbox a     3. Select Reprint Remitt     4. Select any of the two     and provide details.     5. View and Print Paymen     he Payment Receipt     munity Certificate     cal Certificate     Physically Challenged candidates)     ee Mark List / Transcript     ee Certificate / Provisional Degree     ficate     R Score Card                                                                                                    | Steps for generating Online<br>t Receipt button (after Final Submission) or or<br>ind Click Proceed on the State Bank Collect<br>tance Form or Payment History from State Bi<br>options Select a date range to view details or<br>ent Receipt - Help<br>fee_doc.pdf                                                                                                    | Payment Receipt.<br>lick on the link inside the application.<br>oage.<br>ank Collect menu just below SBI logo on the page shown<br>if previous payments or Enter the INB Reference Number<br>DELETE<br>DELETE<br>DELETE<br>DELETE<br>DELETE<br>DELETE<br>DELETE<br>DELETE<br>DELETE<br>DELETE<br>DELETE<br>DELETE                                                                                                    |
| 1. Click Online Payment     2. Click the Checkbox a     3. Select Reprint Remitt     4. Select any of the two     and provide details.     5. View and Print Payment     re Payment Receipt     munity Certificate     cal Certificate     ee Mark List / Transcript     ee Certificate / Provisional Degree     ficate     8 Score Card     ficate in proof of Experience     y. Otherwise leave it blank.)                                                                                                    | Steps for generating Online<br>t Receipt button (after Final Submission) or or<br>nd Click Proceed on the State Bank Collect<br>tance Form or Payment History from State B<br>options Select a date range to view details or<br>ent Receipt - Help<br>fee_doc.pdf<br>fee_doc.pdf<br>academic corrected Designatyions.pdf<br>BIOT_2013_S2_Grade.pdf<br>BIOT_2013_S2_Tab.pdf<br>BIOT_2013_S2_Grade.pdf<br>BIOT_2013_S2_Grade.pdf<br>BIOT_2013_S2_Grade.pdf<br>BIOT_2013_S2_Grade.pdf                                                                                                    | Payment Receipt.<br>lick on the link inside the application.<br>oage.<br>ank Collect menu just below SBI logo on the page shown<br>if previous payments or Enter the INB Reference Number<br>DELETE<br>DELETE<br>DELETE<br>DELETE<br>DELETE<br>DELETE<br>DELETE<br>DELETE<br>DELETE<br>DELETE<br>DELETE<br>DELETE<br>DELETE<br>DELETE<br>DELETE                                                                       |
| 1. Click Online Payment     2. Click the Checkbox a     3. Select Reprint Remitt     4. Select any of the two     and provide details.     5. View and Print Payment     re Payment Receipt     munity Certificate     cal Certificate     Cal Certificate     A Certificate / Provisional Degree     ficate     Score Card     ficate in proof of Experience     y, otherwise leave it blank.)     ficate in Artis/Somes     aim Weightage                                                                                                    | Steps for generating Online<br>t Receipt button (after Final Submission) or or<br>and Click Proceed on the State Bank Collect<br>tance Form or Payment History from State B<br>options Select a date range to view details or<br>ent Receipt - Help<br>fee_doc.pdf &<br>academic corrected Designatyions.pdf &<br>BIOT_2013_S2_Grade.pdf &<br>BIOT_2013_S2_Grade.pdf &<br>BIOT_2013_S2_Grade.pdf &<br>BIOT_2013_S2_Grade.pdf &<br>BIOT_2013_S2_Grade.pdf &<br>BIOT_2013_S2_Grade.pdf &<br>BIOT_2013_S4_Grade.pdf &<br>BIOT_2013_S6_Grade.pdf &                                                                | Payment Receipt.<br>lick on the link inside the application.<br>age.<br>ank Collect menu just below SBI logo on the page shown<br>if previous payments or Enter the INB Reference Number<br>DELETE<br>DELETE<br>DELETE<br>DELETE<br>DELETE<br>DELETE<br>DELETE<br>DELETE<br>DELETE<br>DELETE<br>DELETE<br>DELETE<br>DELETE<br>DELETE<br>DELETE<br>DELETE                                                              |
| 1. Click Online Paymenn     2. Click the Checkbox a     3. Select Reprint Remitt     4. Select any of the two     and provide details.     5. View and Print Paymen     in Payment Receipt     munity Certificate     cal Certificate     Call Certificate     Call Certificate / Provisional Degree     frate     Certificate / Provisional Degree     frate     Score Card     licate in proof of Experience     y. otherwise leave It blank.)     licate in nor of Publication     im Weightage     licate in proof of Publication     im Weightage                                                                                                    | Steps for generating Online<br>t Receipt button (after Final Submission) or or<br>and Click Proceed on the State Bank Collect<br>tance Form or Payment History from State Bi<br>options Select a date range to view details or<br>ent Receipt - Help<br>fee_doc.pdf                                                                                                    | Payment Receipt.<br>lick on the link inside the application.<br>oage.<br>ank Collect menu just below SBI logo on the page shown<br>if previous payments or Enter the INB Reference Number<br>DELETE<br>DELETE<br>DELETE<br>DELETE<br>DELETE<br>DELETE<br>DELETE<br>DELETE<br>DELETE<br>DELETE<br>DELETE<br>DELETE<br>DELETE<br>DELETE<br>DELETE<br>DELETE<br>DELETE                                                   |
| 1. Click Online Paymenn     2. Click the Checkbox a     3. Select Reprint Remitt     4. Select any of the two     and provide details.     5. View and Print Paymen     reveal and the select and the select and th | Steps for generating Online<br>t Receipt button (after Final Submission) or or<br>nd Click Proceed on the State Bank Collect I<br>tance Form or Payment History from State B<br>options Select a date range to view details of<br>ent Receipt - Help<br>fee_doc.pdf 2<br>academic corrected Designatyions.pdf 2<br>BIOT_2013_S2_Grade.pdf 2<br>BIOT_2013_S2_Grade.pdf 2<br>BIOT_2013_S2_Grade.pdf 2<br>BIOT_2013_S2_Grade.pdf 2<br>BIOT_2013_S2_Grade.pdf 2<br>BIOT_2013_S2_Grade.pdf 2<br>BIOT_2011_S6_Grade.pdf 2<br>BIOT_2010_S8_Grade.pdf 2<br>BIOT_2010_S8_Grade.pdf 2<br>CCA_2010_S1_S7_CLIM_2106.pdf 2 | Payment Receipt.<br>lick on the link inside the application.<br>oage.<br>ank Collect menu just below SBI logo on the page shown<br>if previous payments or Enter the INB Reference Number<br>DELETE<br>DELETE<br>DELETE<br>DELETE<br>DELETE<br>DELETE<br>DELETE<br>DELETE<br>DELETE<br>DELETE<br>DELETE<br>DELETE<br>DELETE<br>DELETE<br>DELETE<br>DELETE<br>DELETE<br>DELETE<br>DELETE<br>DELETE<br>DELETE<br>DELETE |

Candidate can upload only documents relevant to him/her and it is not necessary to upload all the documents. After uploading the documents candidate can logout from the application portal and wait for verification process by University after the last date for online submission of application is over. In addition candidates have to visit Kerala Agricultural University websites regularly for admission updates.